### Computer wird im Netzwerk nicht angezeigt (Windows 10)

### Lösung:

Drücken Sie die **Windows-Taste**, geben Sie **Dienste** ein starten diese. Suchen Sie nach dem Dienst

#### Funktionssuchanbieter-Host Funktionssuche-Resourcenveröffentlichung

Klicken Sie den Dienst doppelt an und ändern den Starttyp auf automatisch. Nach einem Neustart werden die **Computer** wieder im **Netzwerk angezeigt**.

Muss manchmal auch aktiviert werden:

## Suche Windows Features

# Unterstützung für SMB .....

aktivieren